# **ACCOUNT APPLICATION MANUAL**

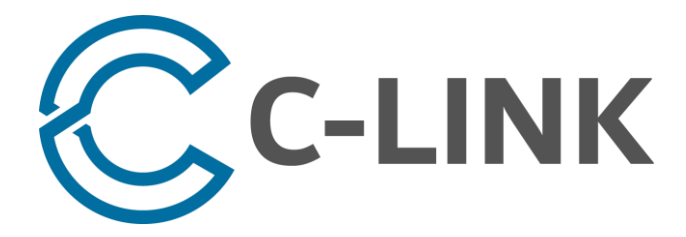

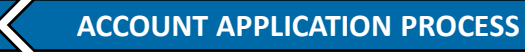

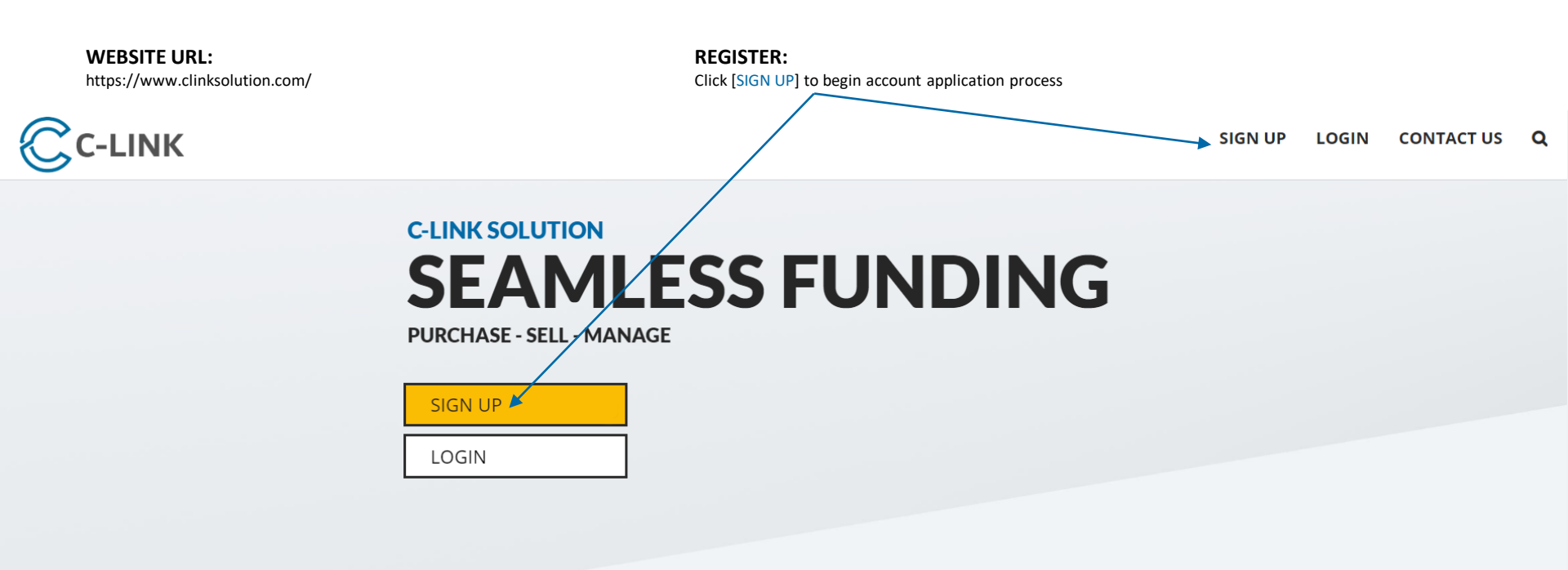

| 99.4%               | 93.8%              | 89.7%         | 99.8%                 |
|---------------------|--------------------|---------------|-----------------------|
| TRANSACTION SUCCESS | TRANSACTION GROWTH | CLIENT GROWTH | SERVER SERVICE UPTIME |
|                     |                    |               |                       |

About Us

C-LINK SOLUTION is a registered global e-commerce service provider

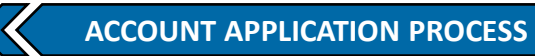

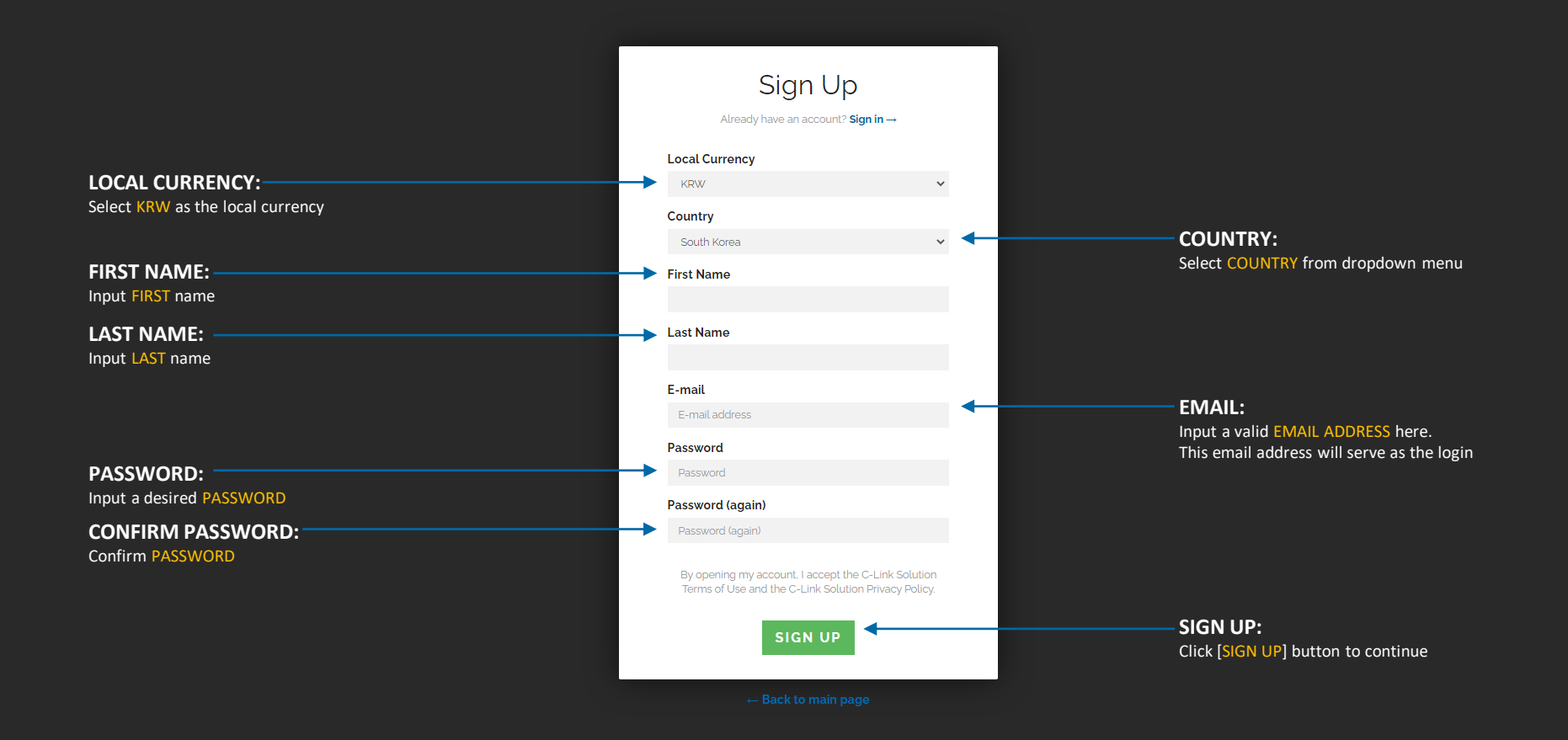

## CHECK REGISTERED EMAIL INBOX:

Check the inbox of the registered email address to find confirmation email

| Continuition e-mail sent to         Successfully signed in         Description         To authorize your account, please provide a little                                                                                                    |
|----------------------------------------------------------------------------------------------------|
| Successfully signed in         Cuber Information         To autorize your account, please provide a little                                                                                                    |
| Successfully signed in           User Information           To autorize your account, please provide a little=vertion about yourself.           Date of bith         Date of bith           Address         Address           Address 2         Address           Country         South Kona           State         South Kona           State         South Kona           Charge and publication of the south yourself.         South Kona           State         South Kona           State         South Kona                                                                                                    |
| User Information         Jour burk occount, please provide altite were formation about yoursel.         Date of birk       Date bark         Adress       Adress         Adress       Adress         County       Satis Roa         State       Satis Roa         Floag       Satis Roa         County       Satis Roa         State       Satis Roa         County       Satis Roa         State       Satis Roa         County       Satis Roa         State       Satis Roa         County       Satis Roa         State       Satis Roa         State       Satis Roa         State       Satis Roa         State       Satis Roa         State       Satis Roa         State       Satis Roa         State       Satis Roa         State Roa       Satis Roa         State Roa       Satis Roa         State Roa       Satis Roa         State Roa       Satis Roa         State Roa       Satis Roa         State Roa       Satis Roa         State Roa       Satis Roa         State Roa       Satis Roa <td< td=""></td<>                                                                                                    |
| Pate or bink       Rear obtain         Address       Address         Address 2       Address 2         Country       Soch Area         State       Sace Data         Fage Data       Address 2         Country       Soch Area         State       Sace Data         Fage Data       Address 2         Country       Soch Area         State       Sace Data         Chy       Sace Data         Pape Data       Pape Data         Area you a politically exposed person?       No         Faployer       Fanaloyee         Approximate value of savings and investments       Aurose Lastonee Mass 1 years)         Approximate value of savings and investments       Agroace data years)         Source of investments       Savings         Source of investments       Savings         Source of investments       Savings         Cource of exter       Savings         Cource of investments       Savings         Cource of investments       Savings         Cource of investments       Savings         Cource of investments       Savings         Cource of investments       Savings         Cource of investments       Sa                                                                                                    |
| Pate of birthDeter birthAdressAdressAdress 2Adress 3ContrySoft NoreaStateSoft NoreaStateSoft NoreaChyDipZpodeSoft NoreaZpodeSoft NoreaAnyon politicity exposed person?NoFullySoft NoreaJourge tasking and investmentsSoft NoreaAproximate value of savings and investmentsArage tasking and investmentsApproximate value of savings and investmentsSoft NoreaFutiore of InvestmentsSoft NoreaForter of HoreSoft NoreaForter of HoreSoft NoreaForter of HoreSoft NoreaForter of HoreSoft NoreaForter of HoreSoft NoreaForter of HoreSoft NoreaForter of HoreSoft NoreaForter of HoreSoft NoreaForter of HoreSoft NoreaForter of HoreSoft NoreaForter of HoreForter NoreaForter of HoreSoft NoreaForter of HoreForter NoreaForter of HoreForter NoreaForter of HoreForter NoreaForter of HoreForter NoreaForter of HoreForter NoreaForter of HoreForter NoreaForter of HoreForter NoreaForter of HoreForter NoreaForter of HoreForter NoreaForter of HoreForter NoreaForter of HoreForter NoreaForter of HoreForter Norea <t< td=""></t<>                                                                                                    |
| AdressAdressAdress 2Adress 3CountySouth KreeStateStateChyCityChyCityApooleStateArous politically exposed person?NoEmployenFull The EmployeeJob titleStateAronge taxable income (Last y sens)Acrege taxable income (Last y sens)Apoolitically exposed person?Apoolitically exposed person?BiployerEmployeeJob titleStateAronge taxable income (Last y sens)Acrege taxable income (Last y sens)Apoolitical travestmentsScoto GSOStoree of InvestmentsScoto GSOStoree of InvestmentsScoto GSOStoree of InvestmentsScoto Facher (Last in sens)Biployer Last investmentsScoto Facher (Last investments)Biployer Last investmentsScoto Facher (Last investments)Charlen Charlen (Last investments)Scoto Facher (Last investments)Biployer Last investmentsScoto Facher (Last investments)Biployer Last investmentsScoto Facher (Last investments)Biployer Last investmentsScoto Facher (Last investments)Biployer Last investmentsScoto Facher (Last investments)Biployer Last investmentsScoto Facher (Last investments)Biployer Last investmentsScoto Facher (Last investments)Biployer Last investmentsScoto Facher (Last investments)Biployer Last investmentsScoto Facher (Last investments)Biployer Last investmentsScoto Facher (Last investments)                                                                                                    |
| kdress 2     Address 2       kunty     South Korea       kte     State       kte     Ciry       korea     Zipcode       korea     Zipcode       korea     Zipcode       korea     Kill Time Employee       korea     Employer       korea     Zipcode       korea     Zipcode       korea     Sinte Hale Nach Constraints       korea     Zipcode       korea     Zipcode       korea <t< td=""></t<>                                                                                                    |
| country         South Korea           State         State           City         City           Zipcode         City           Areyou apolitically exposed person?         No           Employment status         Full Time Employee           Brobyper         Employee           Job title         Job title           Areyou apolitically exposed person?         Kerage taxable income flast 3 years!           Areage taxable income flast 3 years!         Average taxable income flast 3 years!           Approximate value of savings and investments         Source of DSD           Source of investments         Source if other           By ticking the box. 1 acknowledge that 1 am not a tax resident of the United States of America           Phone number         Phone number                                                                                                    |
| State     State       City     City       Zipcode     Zipcode       Are you a politicative possed person?     No       Employment status     Full Time Employee       Employer     Employee       Job title     Job title       Average taxable income (last 3 years)     Average taxable income (last 3 years)       Approximate value of savings and investments     Source of tother       Source of investments     Savings       Brune promote fact space     Source if other       Phone number     Pione number                                                                                                    |
| City       Ippode       Ippode       Imployment status       Imployment status                                                                                                    |
| Zipcode     Zipcode       Are you a politically exposed person?     No       Employment status     Full Time Employee       Employer     Employer       Job title     Job title       Average taxable income (last 3 years)     Average taxable income (last 3 years)       Approximate value of savings and investments     Savings       Source of investments     Savings       Source if other     Source if other       Phone number     Iphone number                                                                                                    |
| Are you a politically exposed person?     No       Employment status     Full Time Employee       Employer     Employer       bob title     Job title       Average taxable income (last 3 years)     Average taxable income (last 3 years)       Approximate value of savings and investments     Approximate value of savings and investments       Total investments in USD <asologo td="" usd<="">       Source of investments     Source if other       By ticking the box, I acknowledge that I am not a tax resident of the United States of America       Phone number     Phone number</asologo>                                                                                                    |
| Employment status     Full Time Employee       Employer     Employer       Job title     Job title       Average taxable income (last 3 years)     Average taxable income (last 3 years)       Approximate value of savings and investments     Approximate value of savings and investments       Total investments     Source of investments       Source of investments     Savings       Source if other     Source if other       By ticking the box, I acknowledge that I am not a tax resident of the United States of America       Phone number     Iphone number                                                                                                    |
| Employer         Employer           Job title         Job title           Average taxable income (last 3 years)         Average taxable income (last 3 years)           Approximate value of savings and investments         Approximate value of savings and investments           Total investments in USD         < 250.000 USD                                                                                                    |
| Job title     Job title       Average taxable income (last 3 years)     Average taxable income (last 3 years)       Approximate value of savings and investments     Approximate value of savings and investments       Total investments in USD     < 250.000 USD                                                                                                    |
| Average taxable income (last 3 years)     Average taxable income (last 3 years)       Approximate value of savings and investments     Approximate value of savings and investments       Total investments in USD     < 250.000 USD                                                                                                    |
| Approximate value of savings and investments     Approximate value of savings and investments       Total investments in USD     < 250,000 USD                                                                                                    |
| Total investments in USD     < aso. ooo USD                                                                                                    |
| Source of investments     Savings       Source if other     Source if other       By ticking the box. I acknowledge that I am not a tax resident of the United States of America       Phone number     Phone number                                                                                                    |
| Source if other         Source if other           By ticking the box, I acknowledge that I am not a tax resident of the United States of America           Phone number                                                                                                    |
| Phone number Phone number |
| Phone number Phone number                                                                                                    |
|                                                                                                    |
| Government id Choose File No file chosen                                                                                                    |
| Government id back Choose File No file chosen                                                                                                    |
| Take a selfie with note "C-Link Solution" and today's date in Choose File No file chosen Choose File No file chosen                                                                                                    |

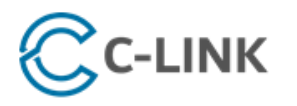

#### support@clinksolution.com

Dear

Thank you for your interest in C-Link Solution. The application request has been submitted for review.

To confirm your email address, please click here.

CONFIRM EMAIL ADDRESS: Click [CLICK HERE] to confirm email address

Please log into the portal to complete the application and upload the following required documents to continue with the application:

- Government Photo Identification (One of the Following):
  - Valid Passport Color Scanned Copy (front and back copy)
  - Valid Government ID Card Scanned Copy (front and back copy)
- Proof of Address (One of the Following):
  - Recent Credit Card Bill Statement (must be within past 90 days)
  - Recent Monthly Bank Statement (must be within past 90 days)
  - Recent Utility Bill Statement (must be within past 90 days)
  - Recent Government Statement (must be within past 90 days)
- Selfie Picture:
  - Please take a picture of yourself holding up your Valid Identification along with a note with [C-LINK SOLUTION] and [TODAY'S DATE] clearly written and visible
  - Details of the note must be clear and visible
  - Your entire face must be clearly visible
  - o The Valid Identification must be clearly visible

After all required documents are uploaded and submitted, the account application can continue for review.

Please check your email from time to time for updates on the status of the account application.

Thank you for choosing us,

C-Link Solution, LTD.

Additional Support

Contact Us

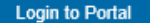

### LOCATE EMAIL:

Check the inbox of the registered email address and locate an email like the one shown

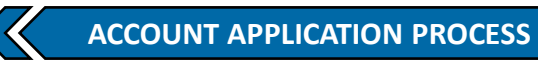

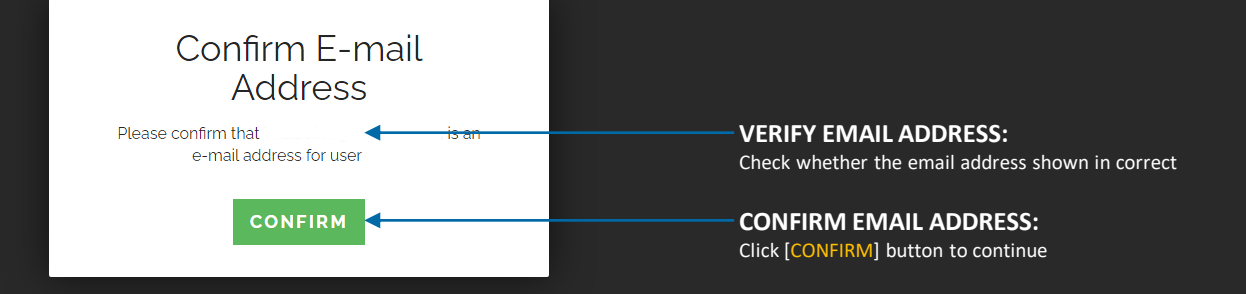

| C.LINK |                                                                           |                                              |                                                                           | LOGOU |
|--------|---------------------------------------------------------------------------|----------------------------------------------|---------------------------------------------------------------------------|-------|
| ILIENT | You have confirmed                                                        |                                              |                                                                           | ×     |
|        | User Information<br>To authorize your account, please provide a little mo | re information about yourself.               | EMAIL ADDRESS CONFIRMED:<br>The registered email address is now confirmed |       |
|        | Date of birth                                                             | Date of birth                                |                                                                           |       |
|        | Address                                                                   | Address                                      |                                                                           |       |
|        | Address 2                                                                 | Address 2                                    |                                                                           |       |
|        | Country                                                                   | South Korea                                  |                                                                           | ~     |
|        | State                                                                     | State                                        |                                                                           |       |
|        | City                                                                      | City                                         |                                                                           |       |
|        | Zipcode                                                                   | Zipcode                                      |                                                                           |       |
|        | Are you a politically exposed person?                                     | No                                           |                                                                           | ~     |
|        | Employment status                                                         | Full Time Employee                           |                                                                           | ~     |
|        | Employer                                                                  | Employer                                     |                                                                           |       |
|        | Job title                                                                 | Job title                                    |                                                                           |       |
|        | Average taxable income (last 3 years)                                     | Average taxable income (last 3 years)        |                                                                           |       |
|        | Approximate value of savings and investments                              | Approximate value of savings and investments |                                                                           |       |
|        | Total investments in USD                                                  | < 250.000 USD                                |                                                                           | ~     |

### User Information

To authorize your account, please provide a little more information about yourself.

|                                            | Date of birth                                | Date of birth                                   | DATE OF BIRTH:                                |
|--------------------------------------------|----------------------------------------------|-------------------------------------------------|-----------------------------------------------|
|                                            | Address                                      | Address                                         | Input Date of Birth [MM/DD/YYYY]              |
| Input address STREET INFORMATION           | Address 2                                    | Address 2                                       |                                               |
|                                            | Country                                      | South Korea                                     | COUNTRY:                                      |
| STATE.                                     | State                                        | State                                           | Select address COUNTRY                        |
| Input address STATE                        | City                                         | City                                            |                                               |
|                                            | Zipcode                                      | Zinorde                                         | Input address CITY                            |
|                                            | Are you a politically exposed person?        |                                                 |                                               |
|                                            |                                              | No                                              | Are you a politically exposed person [VES/NO] |
| EMPLOYMENT STATUS:                         | Employment status                            | Full Time Employee                              |                                               |
| Select option from dropdown                | Employer                                     | Employer                                        | EMPLOYER:                                     |
| JOB TITLE:                                 | Job title                                    | Job title                                       |                                               |
| Input JOB TITLE                            | Average taxable income (last 3 years)        | Average taxable income (last 3 years)           | AVG TAXABLE INCOME:                           |
| SAVINGS AND INVESTMENTS:                   | Approximate value of savings and investments | Approximate value of savings and investments    | Input AVERAGE TAXABLE INCOME (last 3 years)   |
| Select option from dropdown                | Total investments in USD                     | < 250,000 USD                                   | TOTAL INVESTMENTS:                            |
| SOURCE OF INVESTMENTS:                     | Source of investments                        | Savings                                         | Select option from dropdown                   |
| Select option from dropdown                | Source if other                              | Source if other                                 |                                               |
|                                            |                                              | By ticking the box. Lacknowledge that Lam not a | tax resident of the United States of America  |
|                                            | Phone number                                 |                                                 |                                               |
| PHONE NUIVIBER:                            |                                              | Phone number                                    | NOT US RESIDENT:                              |
| Input Country code and valid MOBILE NOMBER | Government Id                                | Choose File No file chosen                      | resident of the US                            |
|                                            | Government la back                           | Choose File to file choose                      |                                               |
|                                            | Proof of address                             |                                                 | GOVERNMENT ID FRONT:                          |
|                                            | DD/MM/YYYY format                            |                                                 | Upload GOVERNMENT ID (Front Copy)             |
|                                            |                                              |                                                 |                                               |
|                                            |                                              | UPDATE                                          | GOVERNMENT ID BACK:                           |
| SELFIE:                                    | ith note (see next slide)                    | <b>†</b>                                        | Upload GOVERNMENT ID (Back Copy)              |
|                                            | tit note (see next side)                     |                                                 | PROOF OF ADDRESS.                             |
|                                            |                                              |                                                 | Upload POA DOCUMENT                           |
|                                            |                                              |                                                 |                                               |
|                                            |                                              | E:                                              |                                               |
|                                            | CIICK [UF                                    |                                                 |                                               |

complete account application

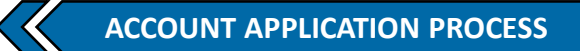

# **SELFIE REQUIREMENT GUIDELINES:**

Refer to the guidelines below when taking the SELIFE and NOTE requirement

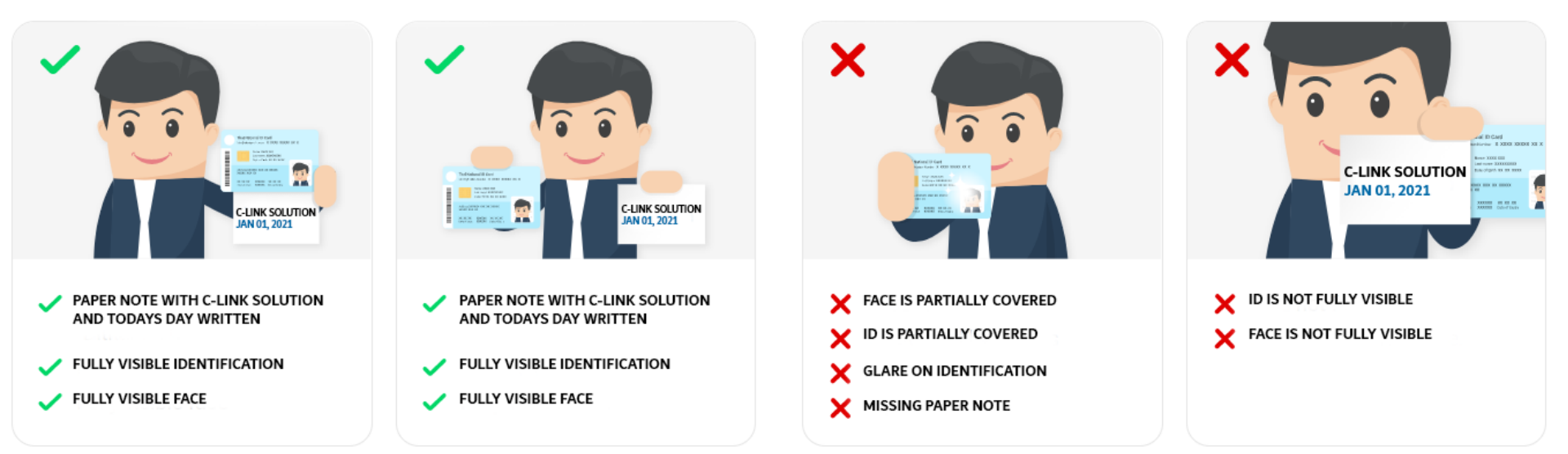

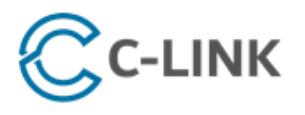

support@clinksolution.com

Dear

Please note that your application has been approved.

Your C-LINK SOLUTION account is now fully activated.

Please login to your portal using the credentials you created during your application.

If you have forgotten your credentials and require assistance resetting your password, please contact our Support Desk [support@clinksolution.com].

Thank you and welcome to C-LINK SOLUTION.

Thank you for choosing us,

C-Link Solution, LTD.

Additional Support

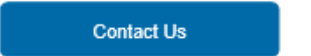

Login to Portal

### LOCATE EMAIL:

Check the inbox of the registered email address find account application approval notice

# **DEPOSIT PROCEDURE**

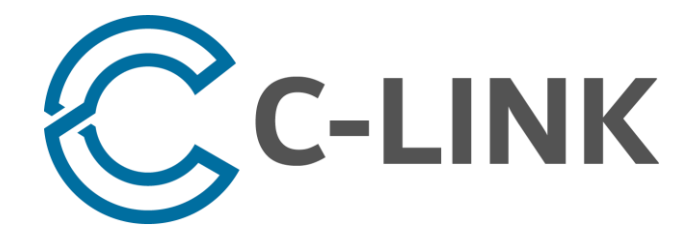

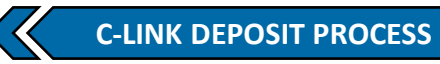

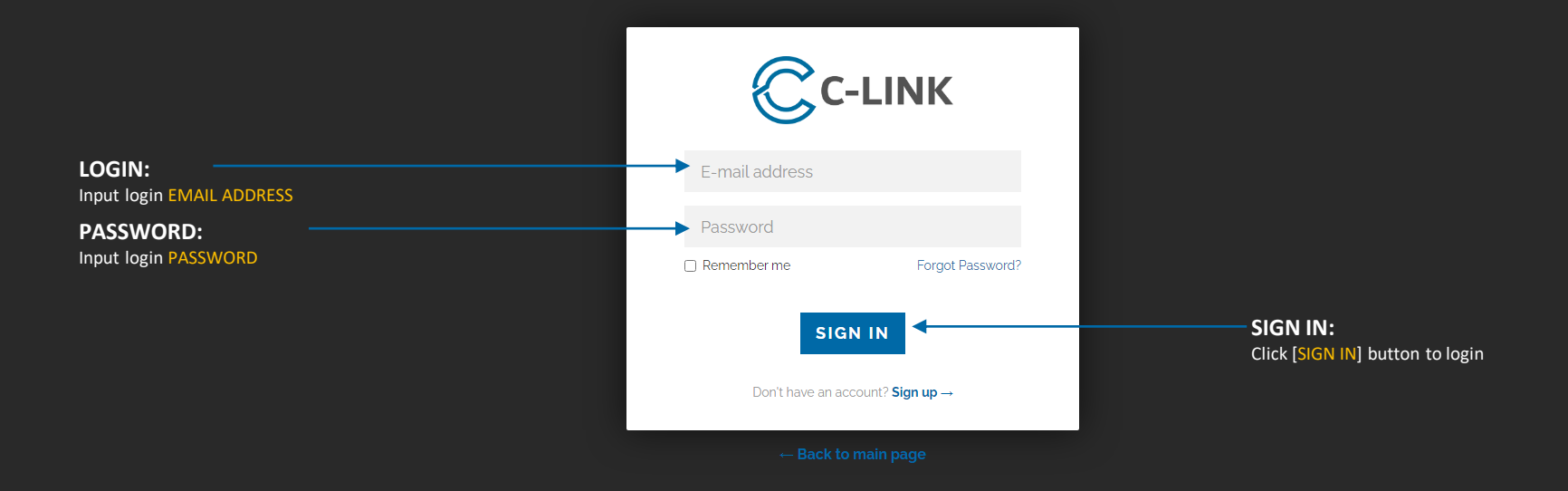

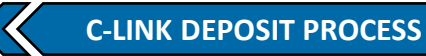

# **DEPOSIT REQUEST:**

CC-LINK

Select [DEPOSIT REQUEST] under [CLIENT] from the main menu

#### OVERVIEW Deposit Request CLIENT **MERCHANT CODE:** Merchant Code: Input H72MC H72MC ACCOUNT NUMBER: Deposit Request Account Number at Merchant: Input MT4 ACCOUNT NUMBER to fund LOCAL CURRENCY: Local Currency: KRW Select KRW Estimation Direction: Currency to coins **ESTIMATION DIRECTION:** Select CURRENCY TO COINS Currency Amount to Deposit: **DEPOSIT AMOUNT IN LOCAL CCY:** COIN CONVERSION CALCULATOR **Estimated Coins:** Input desired DEPOSIT AMOUNT in local currency **ESTIMATED CALCULATIONS:** Calculations in COINS shown here CALCULATE SUBMIT CALCULATE: Click [CALCULATE] button to calculate estimated local currency need and the estimated coins SUBMIT: Click [SUBMIT] button to submit the deposit request

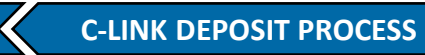

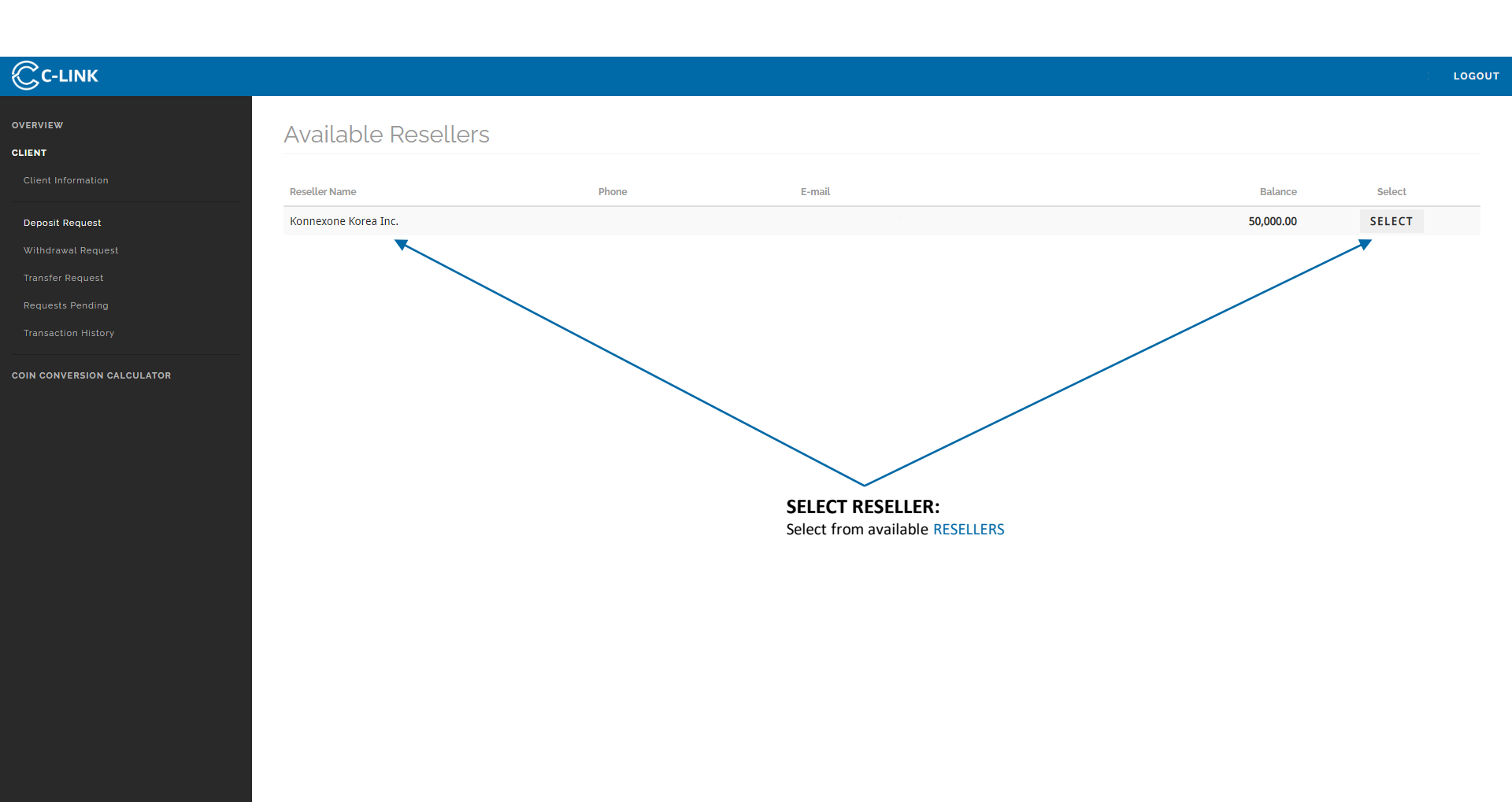

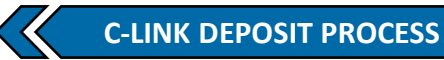

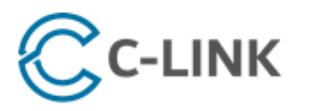

support@clinksolution.com

| - n | 5 | - | -  |
|-----|---|---|----|
| - U | e | ପ | а. |

Your request has been received.

Please note that your request can take up to two business days for completion.

As soon as there are updates to the status of your request, you will be notified promptly via email.

In addition, you can review all pending requests and their statuses through your portal.

Please contact our Support Desk [support@clinksolution.com] with any questions.

Thank you.

Thank you for choosing us,

C-Link Solution, LTD.

Additional Support

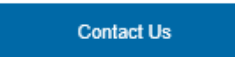

Login to Portal

### LOCATE EMAIL:

Check the inbox of the registered email address find confirmation of received request

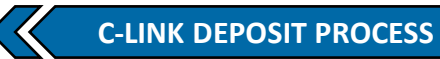

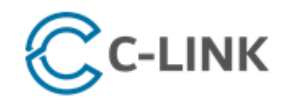

support@clinksolution.com

|                                        | Dear                                                                                                    |                                                                                                    |  |  |
|----------------------------------------|----------------------------------------------------------------------------------------------------|----------------------------------------------------------------------------------------------------|--|--|
|                                        | Your request below ha                                                                                                    | s been approved.                                                                                                    |  |  |
| <b>REVIEW/CONFIRM DEPOSIT:</b>         | Coin Purchas     Coin Value: 1     Reseller Nam     Merchant Nai     The transaction canno     Instructions for complete | e: 85.28<br>00000.00 KRW<br>e: Korea Inc.<br>me: Pty Limited<br>t be delivered until the payment is received in full.<br>ting this order are below. |  |  |
|                                        | Initiate a Bank Transfer via your own bank to:                                                                           |                                                                                                    |  |  |
|                                        | Bank Name:                                                                                                    | SHINHAN BANK                                                                                                    |  |  |
|                                        | Bank Address:                                                                                                    | 20, SEJONG-DAERO 9-GIL, JUNG-GU, SEOUL, SOUTH<br>KOREA 100-724                                                                                      |  |  |
|                                        | Swift-Code:                                                                                                    | SHBKKRSE                                                                                                    |  |  |
| BANK WIRE TRANSFER:                    | Account Number:                                                                                                    | 100-032                                                                                                    |  |  |
| Initiate a Bank Transfer as Instructed | Account Holder<br>Name:                                                                                                  | KOREA INC.                                                                                                    |  |  |
|                                        | Payment Reference: 109201                                                                                                |                                                                                                    |  |  |
|                                        | Total:                                                                                                    | 100000.00 KRW                                                                                                    |  |  |
|                                        | Please contact our Su                                                                                                    | pport Desk [support@clinksolution.com] with any questions.                                                                                          |  |  |
|                                        | Thank you.                                                                                                    |                                                                                                    |  |  |
|                                        | Thank you for choosing                                                                                                   | g us,                                                                                                    |  |  |
|                                        | C-Link Solution, LTD                                                                                                    |                                                                                                    |  |  |
|                                        |                                                                                                    |                                                                                                    |  |  |

Additional Support

Contact Us

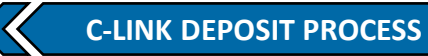

#### CC-LINK LOGOUT OVERVIEW Requests in Process COIN CONVERSION CALCULATOR Show 10 🗸 entries Search: Export **Creation Time** Request ID Client Reseller Merchant Coin Amount Currency Amount Account Reference Local Currency Last Updated 2021 18:55 EST 109201 Konnexone Korea Inc. CMG Australia Pty Limited 85.28 100,000.00 KRW 2021 18:55 EST Total 85.28 100,000.00 KRW Showing 1 to 1 of 1 entries Previous Next

**REQUESTS IN PROCESS:** 

DEPOSIT REQUEST is now pending

# WITHDRAWAL PROCEDURE

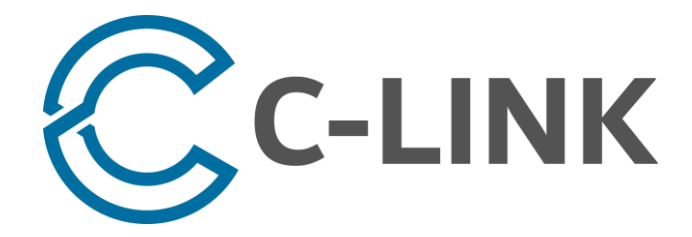

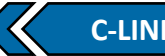

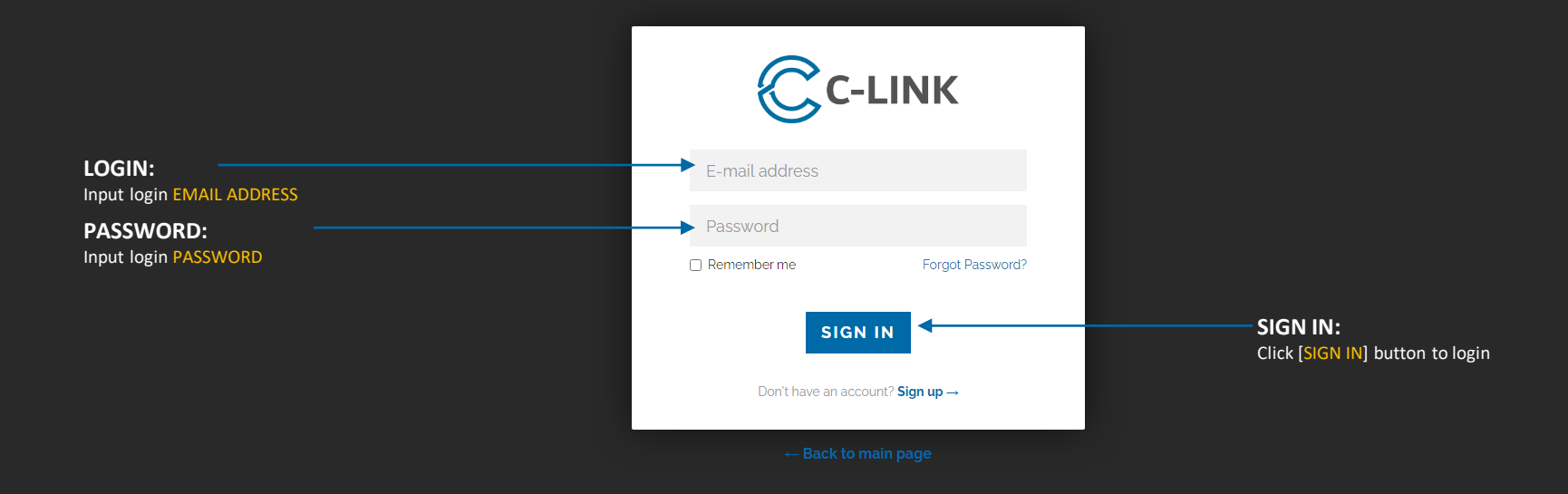

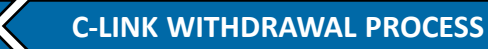

# WITHDRAWAL REQUEST:

CC-LINK

COIN CONVERSION CALCULATOR

OVERVIEW

CLIENT

Select [CLIENT INFORMATION] under [CLIENT] from the main menu

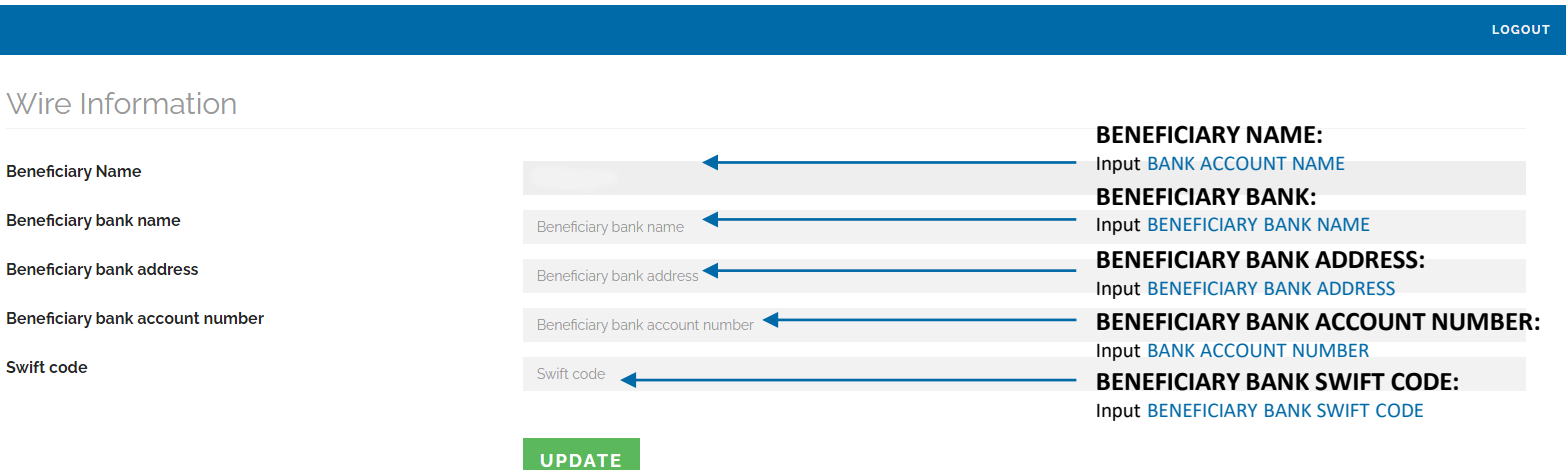

UPDATE: Click [UPDATE] button to save local bank wire information to profile

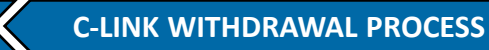

# WITHDRAWAL REQUEST:

Select [WITHDRAWAL REQUEST] under [CLIENT] from the main menu

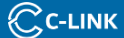

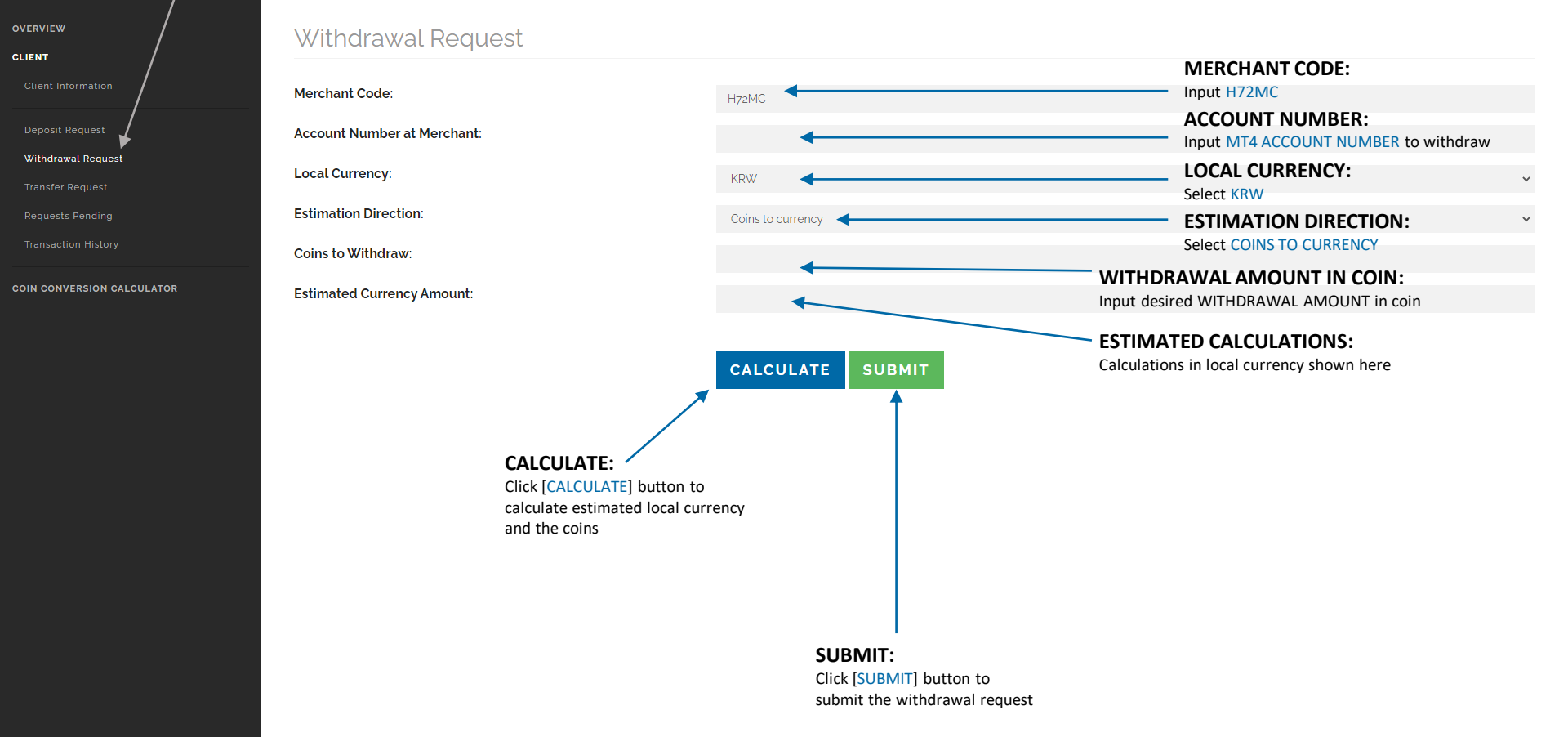

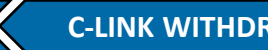

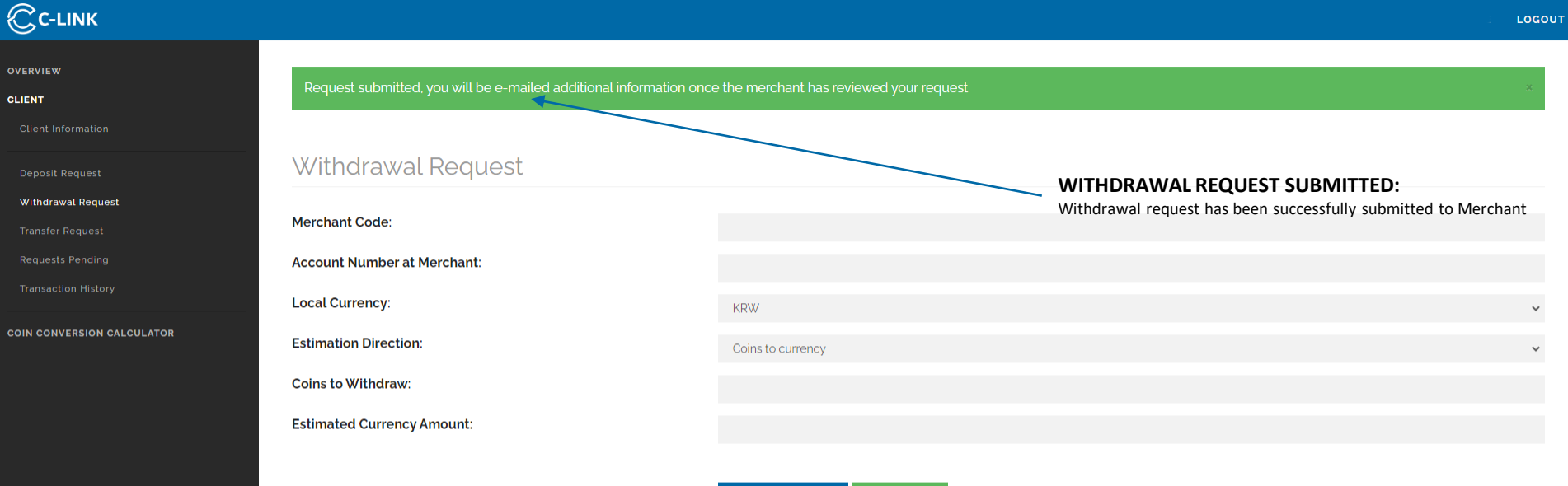

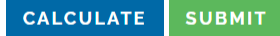

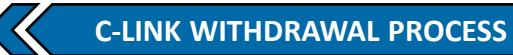

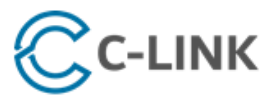

#### support@clinksolution.com

Your request has been received.

Please note that your request can take up to two business days for completion.

As soon as there are updates to the status of your request, you will be notified promptly via email.

In addition, you can review all pending requests and their statuses through your portal.

Please contact our Support Desk [support@clinksolution.com] with any questions.

Thank you.

Thank you for choosing us,

C-Link Solution, LTD.

Additional Support

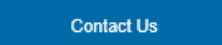

Login to Portal

#### LOCATE EMAIL:

Check the inbox of the registered email address find confirmation of received request